## **AAU Registration**

 Go to <u>https://play.aausports.org</u> and log in if you're an existing AAU member. If you forgot your password, please click on the 'Reset Password' button to have it reset. If you are a new AAU member, click on the 'create an account' icon first to create an AAU account, then once created, login.

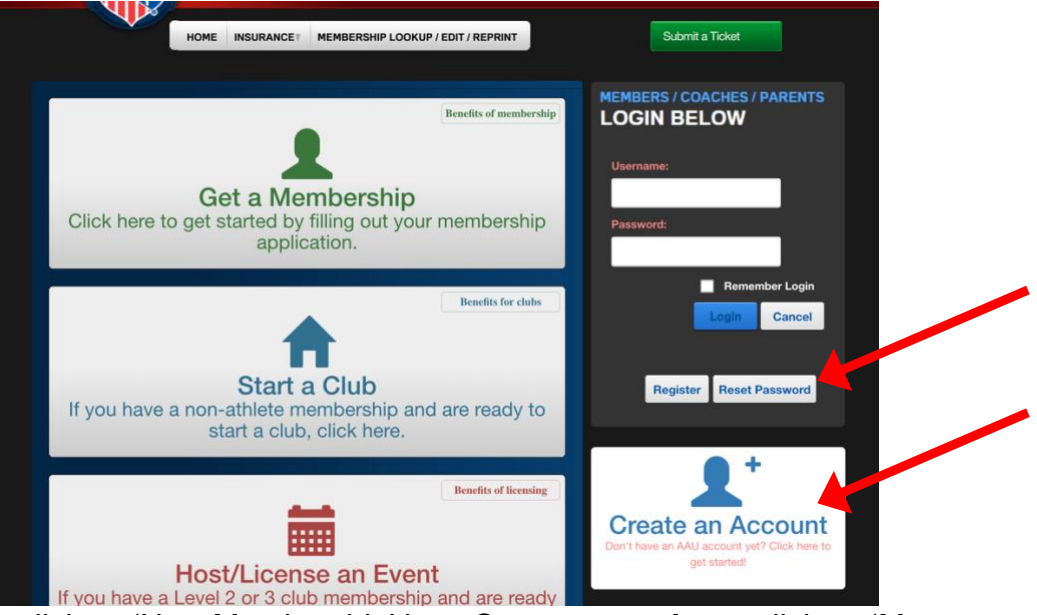

2. **New members**, click on 'New Membership' box. **Current members**, click on 'Manage Memberships' and skip to step #6.

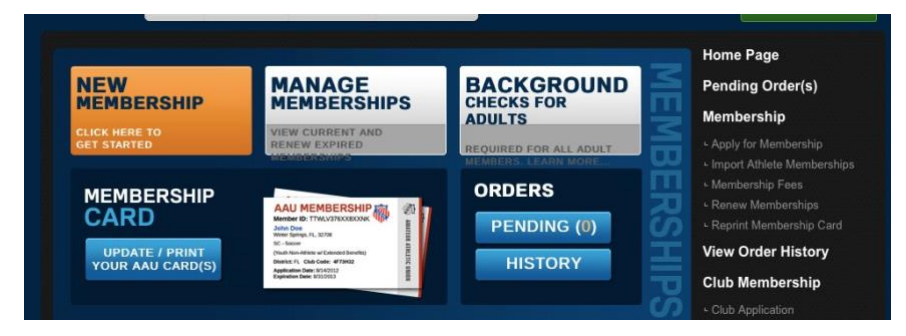

3. Players select 'Youth Athlete Membership' and Crank It coaches select 'Non-Athlete or Adult Membership.'

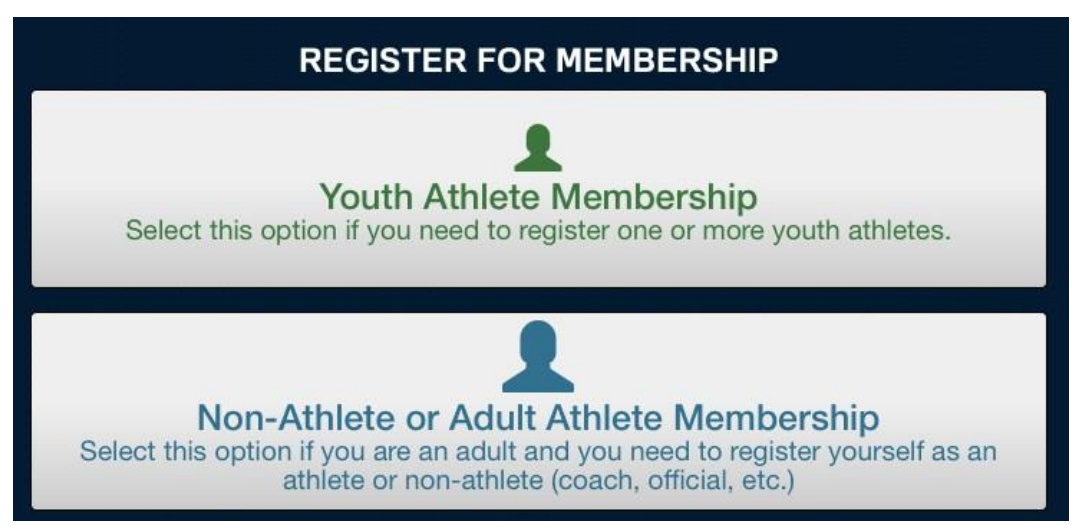

4. New members, select Volleyball and Regular membership.

## Youth Membership Application

What type of memberships?

| * Sport:    | Volleyball                                                                                                    | \$ |
|-------------|----------------------------------------------------------------------------------------------------|----|
| * Coverage: | <ul> <li>Extended (AB) - \$16</li> <li>Regular - \$14</li> </ul>                                                                                                    |    |
| *Term:      | <ul> <li>Current Membership Year - EXPIRES ON 8/31/2017 - \$14.00</li> <li>2 years - EXPIRES ON 8/31/2018 - \$28.00</li> <li>3 years - EXPIRES ON 8/31/2019 - \$42.00</li> </ul> |    |

5. VERY IMPORTANT: SELECT 'YES' THAT PLAYER IS A MEMBER OF A CLUB AND USE DROP DOWN TO SELECT CRANK IT VBC - W3434B IF THIS STEP IS NOT DONE, WE WILL NOT BE ABLE TO ADD YOU TO OUR AES ROSTERS THAT ARE NEEDED FOR YOU TO PARTICIPATE IN PRACTICES AND LEAUGES/TOURNAMENTS.

Are they a member of a club?

| • Yes                 |                       |           |
|-----------------------|-----------------------|-----------|
| Zip Code:             |                       |           |
| Select your club:     | Crank It VBC - W3434B |           |
|                       | OR                    |           |
| Enter your club code: | W3434B                | Find Club |

6. Existing members, select the member under 'Expired Members' and click 'Modify' and scroll down to enter in the updated club code **W3434B**.

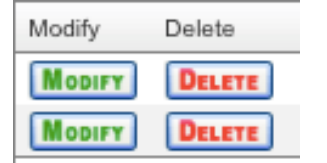

7. Complete the remainder required information and check out. Once your AAU membership is completed you will receive an email with your AAU card. <u>Please be sure that the</u> <u>Crank It Club Code W3434B is listed on your card.</u> If it is not, you will have to log back in and modify your membership to include it.